## Οδηγίες για την υποβολή ΈΝΣΤΑΣΗΣ ν.1 – 05.07.2024

Η διαδικασία για να υποβάλλετε Ένσταση είναι:

- 1. Μπαίνουμε στην εφαρμογή των αιτήσεων εγγραφής ή εναλλακτικά πατήστε στον σύνδεσμο <u>Εφαρμογή Αιτήσεων Εγγραφής των Παιδικών Σταθμών & ΚΔΑΠ</u>.
- Κατεβάζουμε το Έντυπο της Ένστασης από τα μενού «ΕΝΤΥΠΑ ΚΔΑΠ» και «ΕΝΤΥΠΑ Παιδικοί» που θα βρείτε στο πάνω μέρος της εφαρμογής.

|             | MNOY                                                                                                    | Αρχική Αιτήσεις                                                                                                    | Οδηγίες Εντυπα κ                       | ΔΑΠ Εντυπα Παιδικοί  |
|-------------|----------------------------------------------------------------------------------------------------|----------------------------------------------------------------------------------------------------|----------------------------------------|----------------------|
|             | Scuola                                                                                                    | Rac                                                                                                    | Ĕ                                      | S.E.O.Φ.<br>         |
| 🤗 📢         | Για τη σχολική χρονιά 2024 - 2025<br>για τις ενγραφές στους Παιδικού<br>Πρόγραμμα Δημιουργικής Απασχ<br>ηλεκτρονικά μέσω της παρούσας<br>Διευκρινήσεις για την υποβολή δι | η υποβολή αιτήσεων των<br>ς/Βρεφονητιακούς Σταθμ<br>όλησης του Δήμου μας θα<br>πλατφόρμας.<br>καιολογητικών <u>εδώ</u> | κηδεμόνων<br>ιούς και στο<br>α γίνεται | οροφολή<br>δηκοί Ετα |
|             | 2024-07-05 ΑΝΑΚΟΙΝΩΣΗ για Διαδικ<br>(ΔΑΠ_2024-2025_Παιδικούς τδω)<br>• Δείτε την ανακοίνωση για παιζ<br>• Δείτε την ανακοίνωση για ΚΔΑΙ<br>Αίτηα                          | ασία Αξιολόγησης Αιτήσι<br>δικούς <u>εδώ</u><br>1 <u>εδώ</u><br>η Εγγραφής                                             | εων Εγγρ_Παιδ &                        | K.D.AN.              |
| Jung Prings | 13 4 1<br>13 4 1                                                                                                    |                                                                                                    | Díme                                   | n P <i>ed</i> úp     |

- Συμπληρώνουμε την Ένσταση η οποία διατίθεται σε διατίθεται σε 2 μορφές (pdf & word) και την υπογράφουμε. Δεν απαιτείται το γνήσιο της υπογραφής.
- 4. Μπαίνουμε στην αίτησή μας και στην καρτέλα «ΔΙΚΑΙΟΛΟΓΗΤΙΚΑ ΑΙΤΗΣΗΣ». Επισυνάπτουμε την συμπληρωμένη και υπογεγραμμένη Ένσταση στο πεδίο «ΕΝΣΤΑΣΗ ΠΑΙΔΙΚΩΝ 2024-2025» ή «ΕΝΣΤΑΣΗ Κ.Δ.ΑΠ. 2024-2025» ανάλογα αν αφορά αίτηση των Παιδικών Σταθμών ή αίτηση των Κ.Δ.ΑΠ.

| Δικαιολογητικό Εντοπιότητος * | Οδηγίες συμπλήρωσης:<br>Λοφορουώς ΞΕΗ ή ΞΕΥΑΡ ή ΟΤΕ ή Κίνητής Τηλεφωνίας από το οποίο να προκύπτει η δεύθυνση κατοικίας των γονέων/κηδεμόνων του/των παιδιού/ών. Σε αντίθετη περίπτωση, αντίγροφο<br>μαθωπρίου συμβολαίου κατοικίας και<br>υπεύθυνη δήλωση του γονέαληδεμόνα που ποτοποιεί ότι είναι κάτοκος του Δήμου Ρεθύμνης.                                                                                       |                                |                                            |                                                 |                                          |
|-------------------------------|----------------------------------------------------------------------------------------------------|--------------------------------|--------------------------------------------|-------------------------------------------------|------------------------------------------|
|                               | Υποβλήθηκε                                                                                                    | 17/06/2024                     | A Myn C Enowinopiki -Açalocan              |                                                 | •                                        |
| λλλο έγγραφο                  | Οδηγήες συμπλήρωσης<br>Κάθέ άλλο δωσοίοςητικό που οι Προίστάμενοι των Τμημάτων που ελέγχουν την μοριοδότηση και εν συνεχεία η Ειδική Επιτροπή Επιλογής Φιλοξενούμενων Παιδιών ή και οι ίδιοι οι γοντές κρίνουν<br>αποράτητα καθώς και οι αποσθήτατε άλλο πατοποιητικό ή έγγραφο επίσημης αρχής κριθεί ανά περίπτωση αποράτητο ή ζητηθεί επιπρόσθεται για το σχηματομό ορθής κρίσης της επιτροπής<br>ασηγήσεων εγγραφών |                                |                                            |                                                 |                                          |
|                               | Προς υποβολή                                                                                                    |                                | Ανέβασμα                                   |                                                 | •                                        |
| ЕЛЕТАЕН ПАІДІКОЛ 2024-2025    | Οδηγίες συμπλήρωσης<br>Υποβάλλεται εντός αποκλειστικής τ<br>εναλλακτικά εδώ.                                                                                                    | τροθεσμίας από Τρίτη 16.07.20  | 24 έως Πέμπτη 18.07.2024. Το Έντυπο της ΈΝ | ΙΣΤΑΣΗΣ θα το βρείτε στο <b>«ΕΝΤΥΠΑ Παιδι</b> ι | κοί» στο πάνω μέρος της εφαρμογής ή      |
|                               | Προς υποβολή                                                                                                    |                                | Ανέβασμα   Δ                               | )                                               |                                          |
|                               |                                                                                                    |                                |                                            |                                                 | Τα δικαιολογητικά με * είναι υποχρεωτικά |
| Ο Επιστροφή στη λίστα         | G                                                                                                    | ) Αποθήκευση Χωρίς Οριστικοποί | ηση                                        |                                                 | Οριστικοποίηση Αίτησης                   |

## 5. Πατάμε Οριστικοποίηση της αίτησης.

| λλλο έγγραφο               | Οδηγίες συμπλήρωσης.<br>Κάθε όλλο διαιοιδογητικό που οι Πρείοτήμενοι των Τμημάτων που ελέγχουν την μοριοδότηση και εν συνεχεία η Ειδική Επιτροπή Επιλογής Φιλιδενούμενων Παιδιών ή και οι ίδιοι οι γονείς κρίνουν<br>αποράτητα καθές και οποσόξητοτε άλλο matomoni,πκό ή έγγραφο επίσημης ορχής κριθεί ανά περίπτωση αποραίτητο ή ζητηθεί επιπρόσθετα για το σχηματιομό ορδής κρίσης της επιτροπής<br>ασηρήσεων εγγραφών |                                               |  |  |  |
|----------------------------|----------------------------------------------------------------------------------------------------|-----------------------------------------------|--|--|--|
|                            | Προς υποβολή Ανέβασμα 🛣                                                                                                    |                                               |  |  |  |
| ENETAEH NALAIKON 2024-2025 | Οδηγίες συμπλήρωσης<br>Υποβάλεται εντός αποκλυστικής προθεσμίας από Tpirn 16.07.2024 έως Πέμπτη 18.07.2024. Το Έντυπο της ΕΝΣΤΑΣΗΣ θα το βρείτε στο «ΕΝΤΥΠΑ Παιδικοί» στο πόνω μέρος της εφορμογής ή<br>εναλλακτικά εδώ.                                                                                                    |                                               |  |  |  |
|                            | УторАнфорка: 08/07/2024 Далана (С. Елеконский) —Акафасан                                                                                                    | +                                             |  |  |  |
|                            |                                                                                                    | Τα δικαιολογητικά με * είναι υποχρεωτικά<br>Υ |  |  |  |
| Ο Επιστροφή στη λίστα      | 🔀 Αποθήκευση Χωρίς Οριστικοποίηση                                                                                                    | υ Οριστικοποίηση Αίτησης                      |  |  |  |